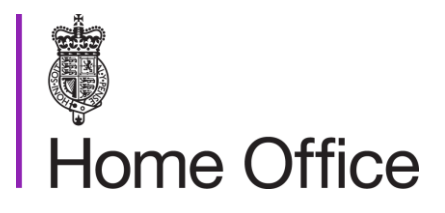

### **Cancelling British passports**

#### Version 15.0

This guidance tells His Majesty's Passport Office operational staff how to physically and electronically cancel a British passport

### Contents

| Contents                                                          | 2 |
|-------------------------------------------------------------------|---|
| About: Cancelling British passports                               | 3 |
| Contacts                                                          | 3 |
| Publication                                                       | 3 |
| Changes from last version of this guidance                        | 3 |
| How to physically cancel a British passport                       | 4 |
| When to physically cancel a passport                              | 4 |
| Physically cancelling an 'additional' British passport            | 4 |
| Customer queries about visas in cancelled passports               | 5 |
| How to cancel a machine readable passport                         | 5 |
| Cancelling PIMIS passports                                        | 5 |
| Cancelling digital, ePassport (version 1) and temporary passports | 5 |
| Cancelling ePassport (version 2)                                  | 6 |
| Cancelling an Old Blue passport (hardback style)                  | 6 |
| Cancelling UK series C e-passport (blue e-passport)               | 6 |
| Securely destroying British passports                             | 7 |
| How to securely destroy a passport                                | 7 |
| Cancelling a British passport on our passport records             | 9 |
| When to manually cancel a British passport in passport records    | 9 |
| When you find an old uncancelled passport in passport records     | 0 |
| How to manually cancel a passport in passport records10           | 0 |
| Cancelling a British passport in error12                          | 2 |

### About: Cancelling British passports

This guidance tells His Majesty's Passport Office staff how to:

- physically cancel all types of British passports
- how to electronically cancel a passport record

### Contacts

If you have any questions about the guidance and your line manager or senior caseworker cannot help you or you think that the guidance has factual errors then email the Guidance team.

If you notice any formatting errors in this guidance (broken links, spelling mistakes and so on) or have any comments about the layout or navigability of the guidance then you can email the Guidance team.

### **Publication**

Below is information on when this version of the guidance was published:

- version 15.0
- published for Home Office staff on 3 September 2024

### Changes from last version of this guidance

This guidance has been updated to:

- remove instructions to transfer application to AMS (Application Management System) (v15.0)
- make minor terminology changes (v14.0)
- clarify DAP users must use passport records to create passport notes and manually cancel passports (v13.0)
- align the terminology used for UK series C e-passport (blue e-passport) also known as new blue passports (v12.0)
- reflect the change of name for the Guidance team (v11.0)
- explain how to cancel a blue covered passport (ePassport) (v10.0)
- explain how to send a British passport to confidential waste using the Application Receive Domain (ARD) (v9.0)

# How to physically cancel a British passport

This section tells His Majesty's Passport Office staff how to physically cancel a British passport.

If a customer reports a faulty British passport, you (the examiner) must not physically cancel it, until the investigation is completed.

### When to physically cancel a passport

We must physically cancel a customer's old passport (for example, the passport they are renewing or replacing) when:

- we issue them with a new passport and complete the application
- · they collect their new passport from an overseas local service office
- they send us their un-cancelled passport because they no longer need it or the passport holder is deceased
- they return a passport which has been cancelled in our passport records but has not been physically cancelled (for example, when they no longer need an additional passport)
- a third party sends us a passport, for example the police
- a court order tells us to (as long as the Quality, Examination Support team (QuESt)
- the passport is proven to be faulty
- they have not paid for their new passport (for example, as the payment failed)
- they have not declared a foreign passport (during the examination process) and there is a discrepancy between the names shown on the passports

You must cancel the customer's old passport when you authorise their new one, unless the customer is applying for an additional passport. If the system selects the application for a quality check, your operational team leader will fail you, if you do not cancel the passport.

If you are processing on AMS (Application Management System), you, the AMS examiner, will physically cancel the old passport when the application is 'exam complete'.

If you are processing on DAP (Digital Application Processing), when you complete the application, DAP will tell the Document Handling Unit (DHU) to cancel the old passport.

#### Physically cancelling an 'additional' British passport

If you are processing an application, you may need to physically cancel an 'additional' British passport the customer has sent to us, which is not the one the

Page 4 of 12 Published for Home Office staff on 3 September 2024

customer is renewing or replacing (for example, when they no longer need an additional passport).

If you are processing on AMS, you must physically cancel the passport yourself (because you have the document pack).

If you are processing on DAP you must update the handling instructions on ARD (Application Receive Domain) to tell the DHU (Document Handling Unit) to physically cancel the passport when the application is complete.

#### Customer queries about visas in cancelled passports

If the customer asks us to return a passport un-cancelled because it contains a valid visa, you must:

- 1. Contact the customer and refuse their request to return their British passport un-cancelled.
- 2. Tell the customer to check with the correct foreign authority to see if a visa is valid for travel, if it is in a cancelled passport.
- 3. Ask the customer if they want to withdraw their application, if they need their passport returned un-cancelled.

#### How to cancel a machine readable passport

You must cancel a machine readable passport (MRP) by cutting the corners on certain pages in the passport (our desk aid shows the types of British passports and how to physically cancel them).

### Cancelling PIMIS passports

To cancel a passport we issued on the Passport Issuing Management Information System (PIMIS) you must:

- 1. Hold the book in a portrait position with the spine to the left, looking at the front cover.
- 2. Cut off the top right hand corner of the front and back cover, making sure you cut through the machine readable zone (MRZ) on the corner opposite the photo.

# Cancelling digital, ePassport (version 1) and temporary passports

If the customer sends in a digital passport (issued between 1998 and 2006), an ePassport (version 1) (issued between 2006 to 2010) or a temporary passport, you must:

- 1. Hold the book in a portrait position with the spine to the left, looking at the front cover.
- Cut off the top right hand corner of the front and back cover.
  Page 5 of 12 Published for Home Office staff on 3 September 2024

3. Cut off the top right corner of the personal details page, making sure you cut the MRZ on the corner opposite the photo.

### Cancelling ePassport (version 2)

If the customer sends in an ePassport (version 2) issued after October 2010, you must:

- 1. Hold the book in a portrait position with the spine to the left, looking at the front cover.
- 2. Cut off the bottom right hand corner of the front cover.
- 3. Cut off the bottom left hand corner of the personal details page, making sure you cut the MRZ on the corner opposite the photo.

You must not cut the back cover on the ePassport (version 2).

#### Cancelling an Old Blue passport (hardback style)

To cancel an Old Blue (hardback style) passport, you must:

- 1. Stamp 'cancelled' on the first 5 pages of the passport.
- 2. Cut off the top right corner of the front cover.

When cancelling pages, you must be careful not to stamp 'cancelled' across the customer's personal details on the passport.

### Cancelling UK series C e-passport (blue e-passport)

If the customer sends in a UK series C e-passport (blue e-passport) issued after March 2020, you must:

- 1. Hold the book in a portrait position with the spine to the left, looking at the front cover, and cut off the bottom right hand corner of the front cover.
- 2. Hold the book in a landscape position with the spine at the top, open at the personal details page. Cut off the bottom right hand corner of the personal details page, making sure you cut the MRZ on the corner opposite the photo.

You must not cut the back cover on the UK series C e-passport (blue e-passport).

## Securely destroying British passports

This section tells His Majesty's Passport Office staff when and how to securely destroy and dispose of British passports, that we do not return to the customer.

You (the examiner) must make sure the customer's passport is securely destroyed, when:

- the passport has been issued using the Digital Premium Service and we cannot give the passport to the customer
- the passport has not been collected from a public counter
- their passport is so badly damaged that we cannot return it to them
- we refuse an application to issue them with a new passport
- we revoke an old passport
- our policy confirms we must not return the passport to them (for example, when the passport is too badly damaged or it must be destroyed because it has been in archive for over a year)
- a court order tells us to (as long as the Quality, Examination Support team (QuESt) agree)
- a third party returns a passport to us, for example the police or Border Force
- a single journey emergency passport or emergency travel document has been processed (we must return multi journey emergency travel documents to the customer)

If you are processing on:

- AMS, you may need to securely destroy a British passport you have in your physical possession
- DAP, you must use ARD (Application Receive Domain), to tell the DHU to destroy a British passport

A customer may ask us to securely destroy the passport, when:

- they tell us they no longer need it
- we receive a passport for someone who has died, and the estate (or next of kin) does not want the passport returning
- they hold additional passports they no longer need

#### How to securely destroy a passport

To securely destroy a British passport that was issued with a burgundy colour cover, you must:

- 1. Cut the passport into 4 equal pieces, making sure the picture and passport antenna (a copper wire embedded in the book) are cut through.
- 2. Use an electronic shredder to destroy the pieces (if one is available).
- 3. Place the passport pieces into a confidential waste bin.

Page 7 of 12 Published for Home Office staff on 3 September 2024

4. Add a passport note to the passport record , to show the reason you destroyed the passport.

To securely destroy a UK series C e-passport (blue e-passport), you must:

- 1. Cut out the personal details page.
- 2. Cut the passport into 4 equal pieces, making sure the picture is cut through.
- 3. Use an electronic shredder to destroy the personal details page separately from the passport pieces (if one is available).
- 4. If an electronic shredder is not available, place the personal details page and the passport pieces into a confidential waste bin.
- 5. Add a passport note to the passport record to show the reason you destroyed the passport.

# Cancelling a British passport on our passport records

This section tells His Majesty's Passport Office operational staff, when the system automatically cancels a British passport, and when we must manually cancel a British passport.

When we authorise a renewal or replacement of an old British passport, the passport issuing system automatically updates the old passport record. The system will cancel an old passport record, when the:

- old passport number has been correctly captured in the previous passport field on the Application Management System (AMS) which only happens, if:
  - one passport number is in in the previous passport number section
  - the passport application is not for an additional passport
  - the **cancel passport box** is ticked on AMS
- old passport number has been captured on DAP (Digital Application Processing)

We do not always want a passport to be cancelled on passport records, (for example, if we get an application for an additional passport or a Diplomatic or Official passport).

If you, the AMS examiner, do not want to cancel the customers other passport, you must:

- 1. Open the customer's application to the Photo and Signature tab.
- 2. Check only 1 passport number is recorded.
- 3. Remove the tick from the Customer Passport box on the Previous Passport Details section if the customer is not renewing this passport (and it must remain valid).
- 4. Save the record immediately without switching screen) otherwise the system may cancel the customer's other valid passport in error).

If you are processing on DAP, the old passport will be cancelled if the number is recorded on the system. You may need to update DAP to make sure the correct passport is cancelled, for example if you are dealing with an additional passport.

## When to manually cancel a British passport in passport records

The '**status**' field on the passport record shows if a passport is '**issued**' or has been '**cancelled**'.

You may need to manually update passport records to show you cancelled a passport, when:

Page 9 of 12 Published for Home Office staff on 3 September 2024

- the system is unable to automatically cancel an old passport, because the customer holds an additional passport
- we refuse an application to issue a new passport
- we revoke an old passport
- we receive a passport for someone who has died
- we issue a specimen passport
- the customer does not collect their new passport from a public counter
- we issue a passport using the Digital Premium Service but do not give it to the customer (for example because their old passport was damaged)
- there is an old uncancelled passport on passport records

#### When you find an old uncancelled passport in passport records

You may identify other old, expired passports, showing a status on passport records as 'issued', when you process a customer's application. For example, if other guidance tells you to complete a passport search.

These passports may not have been manually cancelled on the system by an examiner when they processed a previous application.

You do not need to manually cancel these passports on the system just to update our passport records. This is because our passport records will include any passports issued since then to the customer. You only need to manually cancel the passport if leaving the status as 'issued' affects the application you are processing (for example, you have identified that the customer does not have a claim to a British passport).

If you decide you need to manually cancel an old passport, you must only do so if all the following points apply, the:

- old passport is expired
- old passport was issued to the customer, by checking the customer's:
  - o details (name, date of birth, place of birth, and gender
  - identity (by comparing the photo on the old passport with the application you are processing)
- customer does not hold a multiple passport, for example:
  - o an additional passport
  - o a Diplomatic or Official passport
  - o a passport showing a different nationality status

#### How to manually cancel a passport in passport records

When manually cancelling a British passport, you must add a passport note to passport records to show why you are cancelling it and any other actions you are taking (for example, 'holder deceased passport cancelled and returned'). You must access passport records through AMS to create a passport note and manually cancel a passport if you are working on DAP.

To make a manual update and change the status field, you must:

Page 10 of 12 Published for Home Office staff on 3 September 2024

- 1. Find the correct passport record on our records (accessed through AMS).
- 2. Add a passport note explaining why you are cancelling the passport.
- 3. Select the 'update status' link from the links menu.
- 4. Select 'cancelled' from the drop down menu.
- 5. Select a '**Reason for the change**' from the drop down menu.
- 6. Select 'submit'.
- 7. Select **'OK'** to confirm the change from **'issued'** to **'cancelled'** or click on **'Cancel'** to return to the **'Update Passport Status'** field.

#### Related content

<u>Contents</u>

### Cancelling a British passport in error

This section tells His Majesty's Passport Office operational staff what to do if they physically or electronically cancel a British passport in error.

You, the HM Passport Office staff member, may physically cancel a British passport in error, for example when:

- you are not authorising a new passport (but cancel the old passport in error)
- a passport is sent as a supporting document (and does not belong to the intended passport holder)

You may electronically cancel a British passport in error, for example, if you:

- incorrectly associate (and pass) an LS record to a passport
- process an additional passport as a renewal
- manually cancel the incorrect passport in our passport records

If you electronically cancel a British passport in error and have not physically cancelled it, you must arrange for the passport to be reinstated, if possible. If the passport is reinstated, you do not need to take any further action.

If you physically cancel a British passport in error, or electronically cancel a British passport in error and the passport cannot be reinstated, you must:

- 1. Tell the customer about the error.
- 2. Arrange for a replacement passport to be issued, free of charge, valid until the expiry date of the existing passport and use letter 129.
- 3. Inform your operational team leader, so they can record and authorise the error and replacement issue.
- 4. Consider any requests from the customer for out of pocket expenses following Compensation: reimbursing out of pocket expenses.